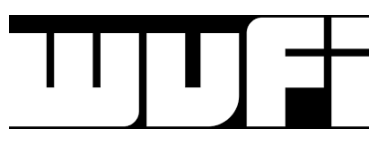

Instructions for manually entering metadata Title and Artist:

When you play a song not through AVAir, you can type in the title and artist. Click nowplaying.txt shortcut on the WVFIAIR Desktop. Notepad will open nowplaying.txt.

If Windows Explorer, shows Network, click OSASAOWVFIENC, User, wvfiencoder, My Documents, nowplaying.txt.

If asked for a Login, use: wvfiencoder If asked for a Password, use: 200LaFortune.

Change the Title and Artist and click Save.

When resuming AVAIR, close Notepad.

Any questions, please ask.

Peter Farrough Peter.J.Farrough.1@nd.edu

Ed Jaroszewski Edwin.A.Jaroszewski.1@nd.edu